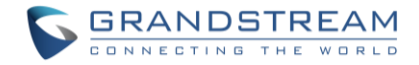

Alle nye software versioner til Grandstream produkter findes på <u>http://www.grandstream.com/support/firmware</u>

Bemærk at der i skrivende stund finder to forskellige udgaver af softwaren, 1.0.6.xx som ikke indeholder cloud muligheder og 1.0.8.17 som indeholder mulighed for at lægger enheder i cloud.

Alt efter om der kun er en enhed i installationen (Standalone) eller der er flere (Master Mode) er der forskellige måder at opgrader softwaren på.

# Standalone (Én enhed i installationen)

| Overview           | Maintenance                                                          |                             |                               |          |        |           |   |       |
|--------------------|----------------------------------------------------------------------|-----------------------------|-------------------------------|----------|--------|-----------|---|-------|
| Access Points      | Basic                                                                | 3 Upgrade                   | Access                        |          | Syslog | Logserver |   |       |
| SSIDs              |                                                                      | Auth                        | nenticate Config File 🕐 🛽     |          |        |           |   |       |
| Clients 🔻          |                                                                      | XML C                       | Config File Password 💮        |          |        |           |   | ø     |
| Captive Portal 🔹   |                                                                      |                             | 4 Upgrade Via 💮 🗌             | HTTP     |        |           | • |       |
| Bandwidth Rules    | 5 Firmware Server ⑦ firmware.grandstream.com/gwn7600_7600lr/1_0_6_41 |                             |                               |          |        |           |   |       |
| Schedule           | Config Server (?) fm.grandstream.com/gs                              |                             |                               |          |        |           |   |       |
| System Settings 🚹  | 1                                                                    | Check/Download New Firmware | and Config at Boot 📀 🖲        |          |        |           |   |       |
| 2 Maintenance      |                                                                      | Allow DHCP options          | 66 and 43 override 🕐 🖲        |          |        |           |   |       |
| Debug              |                                                                      |                             | Automatic Upgrade 💮 🗌         | Disabled |        |           | • |       |
| Email/Notification |                                                                      |                             | 7 Upgrade Now 🤉               | Upgrad   | e      |           |   |       |
| LEDs               |                                                                      | Dow                         | nload Configuration           | Downloa  | ad     |           | 1 | de la |
| DHCP Server        |                                                                      | U                           | pload Configuration 💮         | Upload   |        |           |   |       |
| Mesh               |                                                                      |                             | Reboot (?)                    | Rebool   |        |           |   |       |
| About              |                                                                      |                             | Factory Reset ③               | Reset    |        |           |   |       |
|                    |                                                                      |                             | · · · · · / / / / / / / / / / | Keset    |        |           |   |       |
|                    |                                                                      |                             | 6                             | Save     | Reset  |           |   |       |

Alle enheder kan opdateres via webinterfacet i enheden, så længe at de ikke er administreret af en controller.

- 1. Tilgå admin webinterfacet i enheden og gå til menuen System->Maintenance->Upgrade
- 2. I Upgrade via, ændres indstillingen til http
- 3. I Firmware Server skrives stien til softwaren (firmware.grandstream.com)
- 4. Tryk på Save
- 5. For at starte opgraderingen, trykkes på Upgrade Now
- 6. Hvis der findes ny software på serveren, opgraderes enheden.

#### Vigtigt!

- Sluk IKKE for strømmen med enheden opdateres.
- Mens enheden opgraderes blinker LED pærerne grønt. Når de lyser konstant grønt er softwaren opgraderet. Lyser LED pærerne rød er opgraderingen fejlet.

Det er muligt at lægge software på din egen webserver, ring til os for mere information

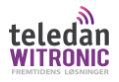

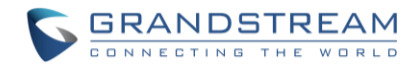

## Controller opgradering af software

| Overview            | Mai         | ntenance                                                             |                          |                                        |          |        |             |              |                          |                     |
|---------------------|-------------|----------------------------------------------------------------------|--------------------------|----------------------------------------|----------|--------|-------------|--------------|--------------------------|---------------------|
| Access Points       |             | Basic                                                                | 3 Upgrade                | Access                                 |          | Syslog |             | Logserver    |                          |                     |
| SSIDs               |             | Authenticate Config File 💮 🔲                                         |                          |                                        |          |        |             |              |                          |                     |
| Clients             | <b>-</b>    | XML Config File Password ⑦                                           |                          |                                        |          |        |             |              | Ø                        |                     |
| Captive Portal      | <b>_</b>    | 4 Upgrade Via ⑦ HTTP                                                 |                          |                                        |          |        |             |              |                          | T                   |
| Bandwidth Rules     |             | 5 Firmware Server ⑦ firmware.grandstream.com/gwn7600_7600lr/1_0_6_41 |                          |                                        |          |        |             |              |                          |                     |
| Schedule            |             |                                                                      |                          |                                        |          |        |             |              |                          |                     |
| Sustem Cottings     |             | Config Server ⑦ fm.grandstream.com/gs                                |                          |                                        |          |        |             |              |                          |                     |
| System Settings     | 1           | Check/Download New Firmware and Config at Boot 📀 🗷                   |                          |                                        |          |        |             |              |                          |                     |
| 2 Maintenance       |             |                                                                      | Allow DHCP options       | 66 and 43 override 🕐 🗷                 | 0        |        |             |              |                          |                     |
| Debug               |             |                                                                      |                          | Automatic Upgrade 🤉                    | Disabled |        |             |              |                          | •                   |
| Email/Notification  |             |                                                                      |                          | Upgrade Now 🤉                          | Upgrade  |        |             |              |                          |                     |
| LEDs                |             |                                                                      | Dow                      | nload Configuration 🤉                  | Download |        |             |              |                          | 6                   |
| DHCP Server         |             |                                                                      | u                        | pload Configuration @                  | Unload   |        |             |              |                          |                     |
| Mesh                |             |                                                                      |                          | ······································ | opidu    |        |             |              |                          |                     |
| About               |             |                                                                      |                          | Reboot (?)                             | Reboot   |        |             |              |                          |                     |
|                     |             |                                                                      |                          | Factory Reset 🤉                        | Reset    |        |             |              |                          |                     |
|                     |             |                                                                      |                          | 6                                      | Save     | Reset  |             |              |                          |                     |
|                     |             |                                                                      |                          |                                        |          |        |             |              |                          |                     |
|                     |             |                                                                      |                          |                                        |          |        |             |              |                          |                     |
| Overview            | Access Poli | nts                                                                  |                          |                                        |          |        |             |              |                          |                     |
| Access Points       | Device Type | •                                                                    | Search                   |                                        |          |        |             | Transfer net | work group Transfer AP D | iscover AP Failover |
| Clients             | 🕢 Upgrad    | e 🗘 Reboot +                                                         | Add to SSIDs X Configure |                                        |          |        |             |              |                          | ٥                   |
| Captive Portal 👻    |             | Device Type                                                          | Name/MAC                 | IP Address                             |          | Status | Uptime      | Firmware     |                          | Actions             |
| Bandwidth Rules     |             | GWN7600                                                              | 00:0B:82:B4:E0:D4        | 192.168.100.217                        |          | Master | 23h 13m 47s | 1.0.6.41     | Ľ                        | 22 55 <u>8</u> 4 5  |
| Schedule            |             | GWN7610                                                              | 00:0B:82:AA:C3:B4        | 192.168.100.199                        |          | Online | 21h 10m 8s  | 1.0.6.43     | Ľ                        | 77 Ha & A Ia        |
| System Settings 🛛 👻 | Showing 1-2 | of 2 record(s).                                                      |                          |                                        |          |        |             |              |                          | Per Page: 10 •      |

Med Grandstream er det muligt at bruge en enhed som controller. Inden softwaen på enhederne kan opdateres i et controller setup, er det vigtigt at vide at softwaren til GWN7600 og GWN7600LR er identisk mens softwaren til GWN7610 er en anden. Hvis der i løsningen er et mix af GWN7600 eller GWN7600LR og GWN7610 skal softwaren opdateres af to omgange.

- 1. Tilgå admin webinterfacet i master enheden og gå til menuen System->Maintenance->Upgrade
- 2. I Upgrade via, ændres indstillingen til http
- 3. I Firmware Server skrives stien til softwaren (firmware.grandstream.com)
- 4. Tryk på Save
- 5. Vælg i menuen Access Points
- 6. Sæt hak i alle GWN7600 og GWN7600LR enheder
- 7. Tryk på Upgrade
- 8. Gå nu tilbage til menuen System->Maintenance->Upgrade
- 9. I Firmware Server skrives stien til softwaren (firmware.grandstream.com)
- 10. Gå tilbage til menuen Access Points
- 11. Vælg alle GWN7610 enheder
- 12. Tryk på upgrade

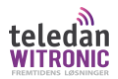

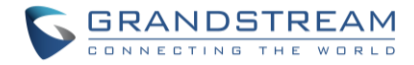

#### Bemærk!

- Master Access punktet kan IKKE opdateres sammen med slave enheder
- Sluk IKKE for strømmen med enheden opdateres.
- Mens enheden opgraderes blinker LED pærerne grønt. Når de lyser konstant grønt er softwaren opgraderet. Lyser LED pærerne rød er opgraderingen fejlet.

### GWN Cloud opdatering

| 🞰 GWN Cloud      | Upgrade            |                   |            |                          | (GMT+02:00) Amsterdam, 👻  |
|------------------|--------------------|-------------------|------------|--------------------------|---------------------------|
| M Dashboard      | Devices Schedule   |                   |            |                          |                           |
|                  | Firmware Upgrade 4 |                   |            | All models 👻 🗸           | Search Model/MAC/Firmware |
| In Park Pres     | Model 🗢            | MAC \$            | Firmware 🌩 | Latest Available Version | Scheduling                |
| II Overview      | 3 🖑 GWN7610        | 00:0B:82:AA:B0:04 | 1.0.6.43   | 1.0.6.43                 | No                        |
| 🗢 Access Points  | ✓ GWN7600          | 00:0B:82:B4:A5:A8 | 1.0.6.41   | 1.0.6.41                 | No                        |
| ବ SSIDs          | ~                  |                   |            |                          | Total 2. 10 /page 👻 🤇 1 > |
| Clients          | ~                  |                   |            |                          |                           |
| : Captive Portal | ×                  |                   |            |                          |                           |
|                  | ~                  |                   |            |                          |                           |
| 1 🌣 System       | ^                  |                   |            |                          |                           |
| Settings         |                    |                   |            |                          |                           |
| Schedule         |                    |                   |            |                          |                           |
| Mesh             |                    |                   |            |                          |                           |
| Maintenance      |                    |                   |            |                          |                           |
| Alert            |                    |                   |            |                          |                           |
| 2 Upgrade        |                    |                   |            |                          |                           |
|                  |                    |                   |            |                          |                           |

- 1. Login på https://www.gwn.cloud/login
- 2. Vælg det site der skal opgraderes under NETWORK
- 3. Gå til menupunktet System->Upgrade
- 4. Sæt flueben i de enheder der skal opgraderes
- 5. Tryk på Upgrade

#### Bemærk!

- Sluk IKKE for strømmen med enheden opdateres.
- Mens enheden opgraderes blinker LED pærerne grønt. Når de lyser konstant grønt er softwaren opgraderet. Lyser LED pærerne rød er opgraderingen fejlet.

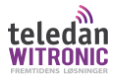